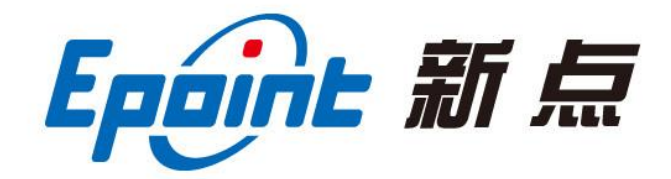

## 江苏国泰新点软件有限公司

地址: 江苏张家港市江帆路 8 号(http://www.epint.com.cn) 电话: 0512-58188000 传真: 0512-58132373

# 衢州市市县一体公共资源交易平台 投标人异议、投诉操作手册

# 一、 投标人登录系统

1、登录交易平台主体登录,如下图:

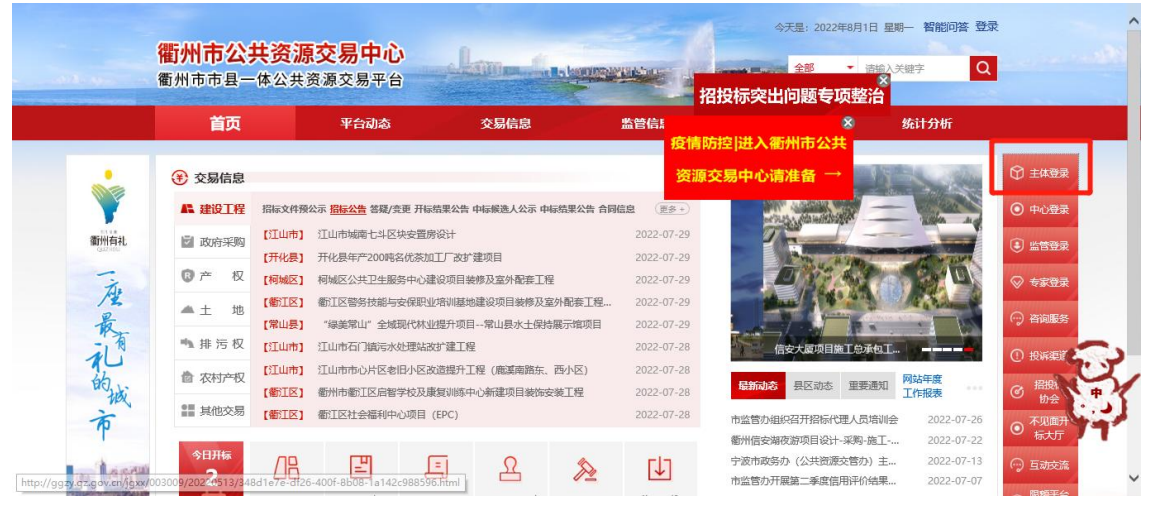

2、(1)若为首次交易用户,请点击免费注册进行企业信息入库,而后填写注册时登

录名和密码登录交易平台;

| 衢州市公共资源交易中心 |                                                                                                    |                               |  |
|-------------|----------------------------------------------------------------------------------------------------|-------------------------------|--|
|             | 衢州市公共资源电                                                                                              | 子交易系统                         |  |
|             | <ul> <li>第号整体</li> <li>第二人证登录</li> <li>用户名</li> <li>第三人正登录</li> <li>第三人正登录</li> <li>第三人正登录</li> </ul> | CA很影响之                        |  |
|             | 注:如已那定在#8、與斯特爾肖登資金總第用<br>基礎影響:7.1.12.1<br>能用<br>意識就會在何處專馬登72小时公示這才可<br>无法登录? 请点本 环境一號的复。60然不是想        | 2)<br>(通用, 導及対象作<br>(操行, 導点」) |  |

(2) 若为办理物理介质 CA 的用户,点击【CA 锁绑定】绑定介质 CA 后(**请注** 意: 绑定 CA 锁后将无法使用账号密码登录!!),点击统一认证登录,输入 CA 密 码后登录;

| 衢州市公共资源交易中心 |                                            |                                               |  |
|-------------|--------------------------------------------|-----------------------------------------------|--|
|             | 衢州市公共资源电                                   | 子交易系统                                         |  |
|             | 医考虑录 统一认证管录                                | CAKERSE                                       |  |
|             | 请输入CA物密码<br>天谷钢歌从少511111   联通钢歌从少512345678 | 统-登录<br>平台使用帮助                                |  |
|             | 立即登录                                       | 銀行子100 下級<br>驱动下載<br>如何申號介质CA?<br>如何申號指工CA互认? |  |
|             |                                            | CA力速及联系人员方式<br>其他常见问题<br>图 加入QQ 打             |  |

(3) 若为办理浙江互认 CA 的用户,点击【统一登录】,扫码进行登录。如下图:

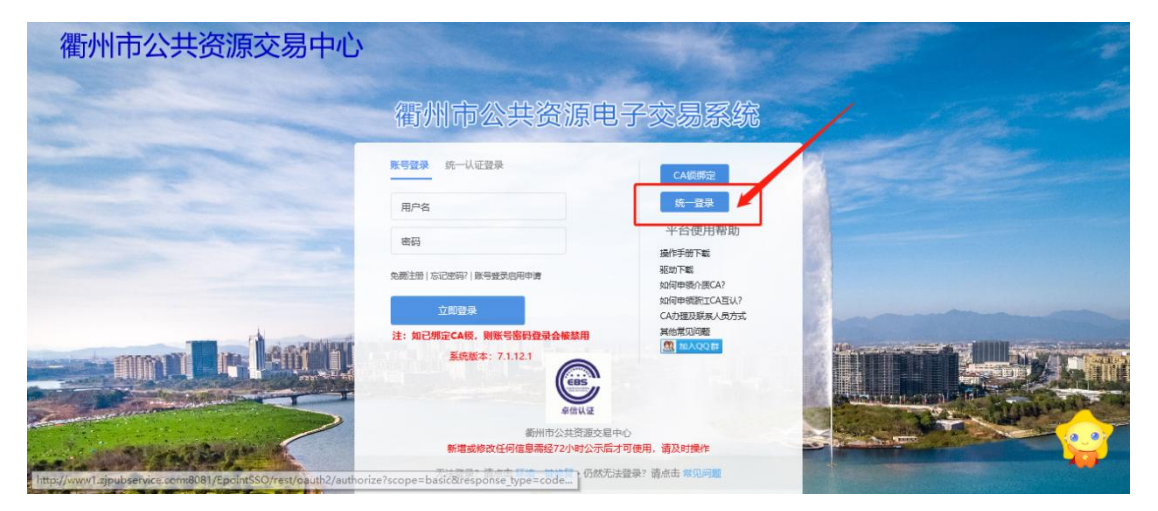

1、登录后,投标人界面如图所示:

| Epeint 新点公共资     | 源电子交易系统                            | ₹V7.1                |                     |                        | ł                   | 〔〕》 ≦<br>21标公告 我的      | ◎ □<br>「「」<br>「「」<br>「」<br>「」<br>「」<br>「」<br>「」<br>「」<br>「」 | J 🔮 💽             |
|------------------|------------------------------------|----------------------|---------------------|------------------------|---------------------|------------------------|-------------------------------------------------------------|-------------------|
| 公告中 - 工程 要素      | 交易 矿权                              |                      |                     |                        |                     |                        | 关键字搜索                                                       | ۵ م               |
| \$ I#            | 公开招标                               | © I#                 | 公开招标                | ⊕ I#                   | 公开招标                | Ø I&                   | 公开招标                                                        |                   |
| KH2022           | 0726006401                         | KC202207280          | 05101               | QZ202207070            | 18201               | QZ20220707             | 018202                                                      |                   |
| 开化县集中<br>(SNCR+5 | 供热项目锅炉烟气治理设施脱硝<br>CR) +电缘除尘器+低低温省煤 | 2022年衢州市柯城<br>田建设项目  | 区华蓥乡柴刘片高标准农         | 測试-金融首单验证<br>请勿报名) -最低 | - 督保國天安(測试项目        | 测试-金融首单验;<br>请勿报名) -千五 | 征-督保國天安(測试项目                                                | <b>8</b>          |
|                  | 联合体投标确认                            |                      | 联合体投标确认             |                        | 联合体投标确认             |                        | 联合体投标确认                                                     | 第二日<br>第二日<br>第二日 |
| 指标文件会            | 額 0元                               | 招标文件金额               | 0元                  | 招标文件金额                 | 0 元                 | 招标文件金额                 | 0元                                                          |                   |
| 保证金金额            | 500000 元                           | 保证金金额                | 60000 元             | 保证金金额                  | 20000 元             | 保证金金额                  | 110000 元                                                    | 客服                |
| 开标时间             | 2022-08-26 09:30:00                | 开标时间                 | 2022-08-23 09:30:00 | 开标时间                   | 2022-07-29 12:30:00 | 开标时间                   | 2022-08-20 09:00:00                                         | 出活                |
| ¢ I∰             | 公开招标                               | © I#                 | 公开招标                | ∲ I#                   | 公开招标                | ∲ I#                   | 公开招标                                                        | 辅助<br>管理          |
| JS20220          | 728019001                          | JS2022072801         | 8901                | CS2022072900           | 07401               | QJ202207290            | 006501                                                      | 0                 |
| 江山市石门            | 镇污水处理站改扩建工程                        | 江山市市心片区老<br>溪南路东、西小区 | 旧小区改造提升工程 (鹿<br>)   | "緑美常山"全域现<br>县水土保持展示馆" | 现代林业提升项目常山<br>页目    | 衛江区警务技能与<br>目装修及室外配着   | ◎安保职业培训基地建设项<br>◎工程施工                                       | 中位信息              |
|                  | 联合体投标确认                            |                      | 联合体投标确认             |                        | 联合体投标确认             |                        | 联合体投标确认                                                     |                   |
| 招标文件金            | 額 0元                               | 招标文件金额               | 0元                  | 招标文件金额                 | 0元                  | 招标文件金额                 | 0元                                                          |                   |
| 保证金金额            | 260000 元                           | 保证金金额                | 150000 元            | 保证金金额                  | 160000 元            | 保证金金額                  | 100000 元                                                    | <b>2</b> .07      |
| 开标时间             | 2022-08-19 09:30:00                | 开标时间                 | 2022-08-19 09:30:00 | 开标时间                   | 2022-08-19 09:30:00 | 开标时间                   | 2022-08-19 09:30:00                                         | <b>1</b>          |

# 二、 投标人提出异议

**功能说明:**投标人对招标文件,开评标过程,评标结果提出异议,由对应的招标代理 给予回复。

**前置条件:**对招标文件提出异议需要投标人先进行报名、填写投标信息,对开评标过程,评标结果提出异议需要投标人已经递交投标文件。

#### 操作步骤:

1、点击"我的项目-项目流程-异议",如下图:

| Eppint 衢州                                                                                                    | 州市公共资源电子                                                                                    | P交易系统                                                                                                    | 3                                                                               |                                                                                                    |                                                                                       |                                                                                                    | 〔〕)<br>招标公告                                                                  | ⊗<br>我的项目                                                                                                    | 国<br>中标项目                                                 | <b>9</b>                                                            | 2                    |
|----------------------------------------------------------------------------------------------------|---------------------------------------------------------------------------------------------|----------------------------------------------------------------------------------------------------|---------------------------------------------------------------------------------|----------------------------------------------------------------------------------------------------|---------------------------------------------------------------------------------------|----------------------------------------------------------------------------------------------------|------------------------------------------------------------------------------|----------------------------------------------------------------------------------------------------|-----------------------------------------------------------|---------------------------------------------------------------------|----------------------|
| 全部 -                                                                                                    | <b>工程</b> 要素交易 矿权                                                                           |                                                                                                    |                                                                                 |                                                                                                    |                                                                                       |                                                                                                    |                                                                              | +                                                                                                    | 关键字搜索                                                     |                                                                     | Q i                  |
| <ul> <li>正接</li> <li>A3308011</li> <li>远是一条则</li> <li>1031这是一</li> <li>招防文件会話</li> <li>保证金金额</li> <li>开始时间</li> </ul> | 公开版を<br>ひ23056002001<br>成成国際原始、中心投作功能<br>全別は安置国際的は、中心投作功能<br>金 の元<br>元<br>2023-11-30 203000 | <ul> <li>ご是</li> <li>A3308010023</li> <li>这是一条则试数据</li> <li>1031(例)</li> <li>指称文件金額</li> <li>保证金金額</li> <li>开板町间</li> <li>开板町间</li> </ul> | 公开器版<br>06001001<br>電素明試・単议投作功能<br>の元<br>元<br>元<br>2025-11.374 13940204<br>項目決定 | <ul> <li>ご 工程</li> <li>A3308020004</li> <li>国系列ボ-这是一</li> <li>銀行首単独正1(例<br/>招标文件金額</li> <li>保正金金額</li> <li>开報田间</li> </ul> | 公开総称 1<br>4660001001<br>発育状態語 - 建設工程・所有<br>)<br>00万元<br>0.01万元<br>2023-11-11 00-30.00 | <ul> <li>ウ 工程</li> <li>A3308010023</li> <li>         は是 免別状数類         1024(例)         相防方式         中际人         中际会額     </li> </ul> | 已结束<br>304001001<br>- 母素刻紙 - 市本级市金<br>公开投版<br>工艺编末就4月单位画表007<br>510.342580万元 | ② 工程<br>QZCQ2<br>編州市東<br>報元銘46<br>招称文件<br>保証金金<br>开版訓問                                                        | 023102300200<br>颜中路39号、三衡<br>8号房地产公告委州<br>金额<br>额<br>2023 | 01<br>路76号、78号、<br>(市家徽中路39<br>来上(特祖际文件<br>1000元<br>-10-27 16:30:30 | ◎ 捐缛建   ④ 癥          |
| <ul> <li>ごだ</li> <li>A3308011</li> <li>返居一条別:<br/>1023(周)</li> <li>深际文件会話</li> <li>保正会会話</li> <li>开版批判</li> </ul>     | 公开指数<br>0002302001000<br>成態編 編業例式:市本政市政<br>調 0元<br>元<br>2023-10-23 163000                   | <ul> <li>         工程         A3308010022         国泰阅试市本级         招称文件金額         保证金金額         开标时间</li></ul>                              | <u>公开部</u> 編<br>99001001<br>1023公路(例)<br>の元<br>元<br>2022-10-23 1500:00          | <ul> <li>              日報          </li> <li>             A3308010022             は             は</li></ul>                | 公共営業<br>298001001<br>- 国東創造・市本収水利(周)<br>の元<br>元<br>2023-10-23 15:00:00                | <ul> <li>工程</li> <li>QZ20230824(<br/>城市博船管理母母<br/>交通设施提升(例)</li> <li>加防文件金額<br/>保正金金額<br/>开版封询</li> </ul>                           | 公开版版 ①<br>□16701<br>□一市区交通清绪点治理及<br>0元<br>100000元<br>2023-09-14 09-30-00     | <ul> <li>① 工程</li> <li>QJ2023</li> <li>川马年产</li> <li>散光器项</li> <li>招标方式</li> <li>中标人</li> <li>中标金数</li> </ul> | 00824008501<br>1万台激光成著设备<br>日一期工程( <b>何</b> )<br>添加<br>4  | 已结束<br>2万日<br>公开招标<br>公王建设有限公司<br>635.122500万元                      | Ban<br>S<br>基助<br>管理 |
| ♥ 1推<br>A220001                                                                                                    |                                                                                             | ♥ IE<br>^>>>0010077                                                                                                    | 公开发标 1                                                                          | ⑦ I度<br>KC303309000                                                                                                    | 已结束<br>207404                                                                         | ♥ I售<br>07200200007/                                                                                                    | 公开起表 1                                                                       | ♥ I#<br>^>>>∩or                                                                                               | 130001 JE0010                                             | 公开探标<br>01<br>2018-08-2                                             | 8 03-00-             |
|                                                                                                    | 投标前阶段 ✓ 招标文件领码 i 答疑觉清文件领码 ! 控制价文件领码                                                         |                                                                                                    | <ul> <li>投标阶段</li> <li>联保保证金</li> <li>投标保证金</li> <li>上传投标文件</li> </ul>          |                                                                                                    | 开/评标阶段<br>开标签到解密                                                                      |                                                                                                    | 定标后阶段<br>中标通知书道<br>合同签署<br>履约情况录。                                            | 7                                                                                                    |                                                           | 2018-08-2<br>查看<br>中标通知书<br>查看踏勘记录<br>保证金查询<br>查看履约情游               | 8 03:00-1<br>1<br>1  |
|                                                                                                    |                                                                                             |                                                                                                    |                                                                                 |                                                                                                    |                                                                                       | i                                                                                                    | 销号停工中                                                                        | ħ                                                                                                    | 在线文<br>异i                                                 |                                                                     | ÐIF                  |

2、进入"查看异议"页面,如下图:

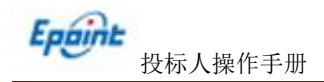

| 查看  | 异议         |          |           |         |         |         |           |     |
|-----|------------|----------|-----------|---------|---------|---------|-----------|-----|
| 新増界 | ≩议         |          |           |         |         | ○ 全部    | • • 未回复 〇 | 已回复 |
|     | 标段(包)名称:   |          | 标段(包)编号:  |         |         |         | Q 搜索 🗸    |     |
| 序   | 标段(包)编号 \$ | 招标项目名称 💲 | 标段(包)名称 ◆ | 反馈时间 \$ | 受理人名称 😂 | 异议类别 \$ | 是否超限 💲    | 操作  |
|     |            |          |           |         |         |         |           |     |
|     |            |          |           |         |         |         |           |     |
|     |            |          |           |         |         |         |           |     |

3、点击"新增异议"按钮,进入新增异议页面,如下图:

| 异议  |      |           |                         |       |          |       |    |    |
|-----|------|-----------|-------------------------|-------|----------|-------|----|----|
| 建发送 |      |           |                         |       |          |       |    |    |
|     | 01   | 标段(包)信息   |                         |       |          |       |    | _  |
|     |      | 标段(包)名称:  | 国泰测试·这是一条测试数据·建设工程·浙商银行 | 首单验证1 |          |       |    |    |
|     |      | 标段(包)编号:  | A330802000466001001     |       |          |       |    |    |
|     |      | 招标人:      | 江苏国泰测试用单位国家007          |       |          |       |    |    |
|     |      | 代理机构:     | 测试4部02                  |       |          |       |    |    |
|     | 02   | 显议信息      |                         |       |          |       |    |    |
|     | 1000 |           | *                       |       | 最议人所在单位: | 国泰010 |    |    |
|     |      | 异议类型:     | *                       | •     |          |       |    |    |
|     |      | 提示:       |                         |       |          |       |    |    |
|     |      | 距离截止时间还有: |                         |       |          |       |    |    |
|     |      | 异议内容:     | *                       |       |          |       |    |    |
|     |      |           |                         |       |          |       |    |    |
|     |      | 依据和理由:    | ×                       |       |          |       |    |    |
|     |      |           |                         |       |          |       |    |    |
|     | 03   | 相关电子件     |                         |       |          |       |    | —  |
|     |      | 电子件名称     | 电子件列表(点击查看)             | 电子件管理 |          |       | 说明 |    |
|     | 网上部  | 10 元电子    | 产件                      | 电子件管理 |          |       |    | ,d |

选择异议类别,填写"异议内容","依据和理由"等内容,提交招标代理,等待受理回复。

注意要点:

- 1、异议人名称: 必填, 请填写提出人的真实姓名。
- 2、异议人所在单位: 自动获取该单位名称, 开标前不展示。
- 3、异议类型:招标文件、开评标过程、评标结果三种类型,根据实际情况选择。
- 4、提示:根据不同类型异议提示。
- 5、距离截止时间还有:根据不同异议类型提示截止时间。
- 6、异议内容:根据实际情况填写。
- 7、依据和理由:根据实际情况填写。
- 8、相关电子件:可上传需要用到的电子件。
- 9、异议提交流程:投标人提交——该标段招标单位单位回复。

异议类型

## 2.1.1、 招标文件:

一、异议的前提条件:

①、招标代理单位审核完成招标文件。

②、投标截止时间为"开标时间",根据《中华人民共和国招标投标法实施条例》第二十二条规定:对招标文件有异议的,应当在投标截止时间10日前提出,不符合相关规定, 不能对招标文件提出异议!。

③、大于10日按天算,比如12号截止,2号是不行的,1号异议才行。

二、异议的流程:

1、 只能对已报名的标段提出招标文件类型异议;

2、 在异议类型选择【招标文件】,依据《招标投标法实施条例》第二十二条规定: 对招标文件有异议的,应当在投标截止时间 10 日前提出,因此异议提出时间需要在截止时间为 10 天 0 时 0 分 0 秒之前(如下图 1 所示),否则无法提出(如下图 2 所示)。

| 议  |     |              |                                                |                          |                               |    |
|----|-----|--------------|------------------------------------------------|--------------------------|-------------------------------|----|
| t送 |     |              |                                                |                          |                               |    |
|    | 01  | 标段(包)信息      |                                                |                          |                               |    |
|    |     | 标段(包)名称:     | 这是一条测试数据国寨测试-异议招标文件1031                        |                          |                               |    |
|    |     | 标段(包)编号:     | A330801002306002001                            |                          |                               |    |
|    |     | 指标人:         | 国寨测试企业8(这是一条测试数据)                              |                          |                               |    |
|    |     | 代理机构:        | 图表10                                           |                          |                               |    |
|    | 02  | 异议信息         |                                                |                          |                               | -  |
|    |     | 异议人名称:       | # 摄出人姓名                                        | 异议人所在单位:                 | 国表010                         |    |
|    |     | 异议关型:        | * 招标文件                                         |                          |                               |    |
|    |     | 提示:          | 投标截止时间为2023-11-30 20:30:00, 不符合相<br>止时间10日前提出。 | 关规定的,不能对招标文件提出异议!依据《招标投场 | 就实施条例》第二十二条规定:对招标文件有异议的,应当在投标 | #. |
|    |     | 距离截止时间还有:    | 28天3时38分19秒                                    |                          |                               |    |
|    |     | 异议内容:        | * 内容                                           |                          |                               |    |
|    |     | 依据和理由:       | ★ 依据                                           |                          |                               |    |
|    | 03  | 相关电子件        | ۹                                              |                          |                               |    |
|    |     | 电子件名称        | 电子件列表(点击重看)                                    | 电子件管理                    | 调明                            |    |
|    | 网上提 | <b>0</b> 无电子 | -f¢                                            | 电子件管理                    |                               |    |

图 1

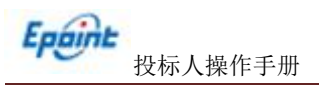

4220001002227

| ŧ¥ |           |                              |                  |                         |       |    |
|----|-----------|------------------------------|------------------|-------------------------|-------|----|
|    | 01 标段(包)信 | 息                            |                  |                         |       | -  |
|    |           | 标段(包)名称: 国家测试-这是一条测试数        | 昌-建设工程-浙商银行首单验证1 |                         |       |    |
|    |           | 标段(包)编号: A330802000466001001 |                  |                         |       |    |
|    |           | 招标人: 江苏国泰测试用单位国家(            | 77               |                         |       |    |
|    |           | 代理机构: 测试4部02                 |                  |                         |       |    |
|    | 02 异议信息   |                              | 提醒               | ×                       | 1     |    |
|    |           | 异议人名称: *                     |                  |                         | 重素010 |    |
|    |           | 异议关型:*                       | (福) (福)          | :投标法实施条例》第二十二条规         |       |    |
|    |           | 提示:                          | 10日前部            | 5文件有异议的,应当在投标截止时<br>是出! |       |    |
|    | JE        | 高截止时间还有:                     |                  |                         |       |    |
|    |           | 异议内容: *                      |                  | 确定                      |       |    |
|    |           |                              |                  |                         |       |    |
|    |           | 依据和理由:*                      |                  |                         |       |    |
|    |           |                              |                  |                         |       |    |
|    | 03 相关电子件  | 1                            |                  |                         |       |    |
|    | 电子件名称     | 电子件列表                        | (由主意看)           | 电子件管理                   | 说明    |    |
|    | 网上提问      | 无电子件                         |                  | 电子件管理                   |       | ,d |

3、 填写对应异议内容并提交给招标代理,此时异议状态为【未解答】。

| 查看问  | 88             |          |              |                  |                 |             |         |         |                  |                     |   |                  |        |   |
|------|----------------|----------|--------------|------------------|-----------------|-------------|---------|---------|------------------|---------------------|---|------------------|--------|---|
|      |                |          |              |                  |                 |             |         |         |                  |                     |   |                  |        |   |
| -    |                | 01       | 标段(包)信息      | ι                |                 |             |         |         |                  |                     |   | _                |        |   |
|      |                |          |              | 标股(包)名称:         | 这是一条测试数据        | 暑国寨创试-异议招标文 | (#1031  |         |                  |                     |   |                  |        |   |
|      |                |          |              | 标段(包)编号:         | A330801002306   | 5002001     |         |         |                  |                     |   |                  |        |   |
|      |                |          |              | 招标人:             | 国專測減企业8(        | 这是一条测试数据)   |         |         |                  |                     |   |                  |        |   |
|      |                |          |              | 代理机构:            | 国泰10            |             |         |         |                  |                     |   |                  |        |   |
|      |                | 02       | <b>B</b> 议信白 |                  |                 |             |         |         |                  |                     |   | _                |        |   |
|      |                | 02       | 并以旧应         | D0170            | 福田山村名           |             |         |         | <b>国初上历本关约</b> · | 工程时间主制 大利本等并约名      |   | —                |        |   |
|      |                |          |              |                  | 据面7000日<br>据标文社 |             |         |         | 接回时间-            | 2023-11-02 16-56-59 |   |                  |        |   |
|      |                |          |              | ●心内市-            | (देव विंग       |             |         |         | 10000000         |                     |   |                  |        |   |
|      |                |          |              | (方据約理由)          | 理由              |             |         |         |                  |                     |   |                  |        |   |
|      |                |          |              | (Fight Fight and | All said        |             |         |         |                  |                     |   |                  |        |   |
|      |                | 03       | 受理信息         |                  |                 |             |         |         |                  |                     |   | -                |        |   |
|      |                | 智尤党)     | 送信息!         |                  |                 |             |         |         |                  |                     |   |                  |        |   |
|      |                | 04       | 相关电子件        |                  |                 |             |         |         |                  | 1000 C              |   |                  |        |   |
|      |                | 四 ト2     | 电子件名称        | 天命:              | .电<br>2.社       | (子件列表(照击重着) |         |         |                  | 说明                  |   |                  |        |   |
|      |                | C Jaka P |              | June.            |                 |             |         |         |                  |                     |   |                  |        |   |
| 查看异议 |                |          |              |                  |                 |             |         |         |                  |                     |   |                  |        |   |
| 新增异议 | x i            |          |              |                  |                 |             |         |         |                  |                     |   |                  |        |   |
|      |                |          | 标段(包)编号:     |                  |                 | 板           | 殿(包)名称: |         |                  | 是否已答复: 所有遗项         | • |                  | の機会    |   |
| 序    | 标段(包)编号        |          |              |                  |                 |             |         | 标股(包)名称 |                  |                     |   | 异议时间             | 是否解答   |   |
| 1    | A3308010023060 | 02001    | 这是一条测试       | 试数据国事测试          | -异议招标文件103      | 1           |         |         |                  |                     |   | 2023-11-02 16:56 | 未解答    | Q |
| 2    | 12202010022060 | 02001    | 20 A 100     |                  | Barytot=++102   | 1           |         |         |                  |                     |   | 2022 10 21 20.12 | - 42 M | 0 |

4、 招标代理回复异议查看,此时异议状态为【已解答】。

| 8 |     |       |          |                         |          |                     |   |
|---|-----|-------|----------|-------------------------|----------|---------------------|---|
|   |     |       |          |                         |          |                     |   |
|   |     |       | 标段(包)名称: | 这是一条测试数据国泰测试-异议招标文件1031 |          |                     |   |
|   |     |       | 标段(包)编号: | A330801002306002001     |          |                     |   |
|   |     |       | 招标人:     | 国赛测试企业8(这是一条测试数据)       |          |                     |   |
|   |     |       | 代理机构:    | 国泰10                    |          |                     |   |
|   | 02  | 民议信白  |          |                         |          |                     |   |
|   | 02  | 开以伯恩  |          |                         |          |                     | - |
|   |     |       | 异议人名称:   | 21 K                    | 异议人所在单位: | 开标时间未到,不能童看单位名称!    |   |
|   |     |       | 异议关型:    | 招标文件                    | 提问时间:    | 2023-10-31 20:13:17 |   |
|   |     |       | 异议内容:    | 这是一条测试数据国赛测试-异议招标文件1031 |          |                     |   |
|   |     |       | 依据和理由:   | 这是一条测试数据国泰测试·异议招标文件1031 |          |                     |   |
|   | 03  | 受理信息  |          |                         |          |                     | _ |
|   |     |       | 受理人名称:   | 測減                      | 受理人所在单位: | 国泰010               |   |
|   |     |       | 受理时间;    | 2023-10-31 20:13:17     | 反馈时间:    | 2023-10-31 20:25:38 |   |
|   |     |       | 处理结果:    | 图纸                      |          |                     |   |
|   | 04  | 相关由子供 |          |                         |          |                     |   |
|   | 04  | 由子社名称 |          | 由子体利法(与中省美)             |          | 法明                  |   |
|   |     |       | 则成。      | locx 🛓                  |          |                     |   |
|   | 网上把 | E(0)  |          | 共1个,                    | 点击查看     |                     |   |

## 2.1.2、 开评标过程:

一、异议的前提条件:

①、投标单位已上传投标文件。

②、根据《招标投标法实施条例》第四十四条规定:投标人对开标有异议的,应当在 开标现场提出。不符合相关规定的,不能对开评标过程提出异议!

③、评标结束后,无法对开评标过程提出异议。

二、异议的流程:

1、 只能对已递交标书的标段提出开评标过程类型的异议,如下图提示;

| 查看异议 |     |                                                        |                         |                     |                        |            |   |   |
|------|-----|--------------------------------------------------------|-------------------------|---------------------|------------------------|------------|---|---|
| 确定发送 |     |                                                        |                         |                     |                        |            |   |   |
|      | 01  | 标段(包)信息                                                | 这是                      | 24年文件1031           |                        |            | - |   |
|      |     | 标段(包)编号:                                               | A330801002306002001     |                     |                        |            |   |   |
|      |     | 招标人:<br>代理机构:                                          | 国泰测试企业8(这是一条测试数<br>国泰10 | 强)                  |                        |            |   |   |
|      | 02  | 异议信息                                                   |                         | 提醒                  |                        |            | - | E |
|      |     | 异议人名称:<br>异议类型:<br>現示:<br>距離氣止时间还有:<br>异议内容:<br>依据和磁由: | •<br>•<br>•             | 、<br>来上情報<br>図<br>「 | 能文件、不可対开:伊根ゴ権通出員<br>第2 | ■<br>素売010 |   |   |
|      | 03  | 相关电子件                                                  |                         |                     |                        |            |   |   |
|      | 网上搞 | <b>电子件名称</b><br>10 无电子                                 | 电子件列表记击器                | (名)                 | 电子件管理电子件管理             | 1699       |   |   |

2、 在异议类型选择【开评标过程】,根据《招标投标法实施条例》第四十四条规定: 投标人对开标有异议的,应当在开标现场提出。因此需要在开标时间到之后,评标结束之前才可提出异议(如下图1所示),否则无法提出(如下图2、3所示)。

| 异议  |     |              |                                             |          |                                             |       |
|-----|-----|--------------|---------------------------------------------|----------|---------------------------------------------|-------|
| 22送 |     |              |                                             |          |                                             |       |
|     | 01  | 标段(包)信息      |                                             |          |                                             |       |
|     |     | 标职(包)名称:     | 这是一条网试数据国家间试-BS招标工具-技术通过制的综合评估法             | (入園制)    |                                             |       |
|     |     | 核稅(包)编号:     | A330801001465001001                         |          |                                             |       |
|     |     | 招标人:         | 吴晓逵                                         |          |                                             |       |
|     |     | 代理机构:        | 国泰010                                       |          |                                             |       |
|     | 02  | 显议信白         |                                             |          |                                             |       |
|     | 52  |              |                                             |          | 毎以人所な単位・ 用表010                              |       |
|     |     |              |                                             | -        | processing and the second                   |       |
|     |     | 根示:          | 1<br>开新計画为2023-10-31 15:05:00不符合相关短点的、不能以开研 | 1程橋出昇221 | <b>得得《研结投标法本集等例》第四十四条频应:投标人对开标言导议的,应当</b> 约 | 开标取场播 |
|     |     |              | ж.                                          |          |                                             |       |
|     |     | 距离截止时间还有:    | 俘获未结束、可遏出异议。                                |          |                                             |       |
|     |     | 异议内容: •      | *                                           |          |                                             |       |
|     |     | (tree red)   |                                             |          |                                             |       |
|     |     | Post-overti- |                                             |          |                                             |       |
|     | 03  | 相关电子件        |                                             |          |                                             |       |
|     |     | 电子特名群        | 电子件列表(点击意看)                                 | 电子件管理    | 说明                                          |       |
|     | 网上新 | 制収 无电子       | 件                                           | 电子件管理    |                                             |       |
|     | 题问题 | 回复 无电子       | (†                                          | 电子件管理    | 語句回題                                        | , ii  |
|     |     |              |                                             |          |                                             |       |

图 1

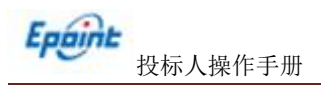

| 897 |                   |                     |                |                                                         |             |       |    |   |
|-----|-------------------|---------------------|----------------|---------------------------------------------------------|-------------|-------|----|---|
| -14 |                   |                     |                |                                                         |             |       |    |   |
| 243 |                   |                     |                |                                                         |             |       |    |   |
| 6   | 77 标段(包)信息        |                     |                |                                                         |             |       |    | - |
|     | 标积(包)名称:          | 这是一条间试数据国家间试-BS把    | 树工具-技术打分制的综合评( | 5/#                                                     |             |       |    |   |
|     | 标段(包)编号:          | A330801001467001001 |                |                                                         |             |       |    |   |
|     | 招标人:              | testcq001           |                |                                                         |             |       |    |   |
|     | 代理机构:             | 回去010               |                |                                                         |             |       |    |   |
|     |                   |                     |                |                                                         |             |       |    |   |
| (   | 22 异议信息           |                     |                |                                                         |             |       |    | — |
|     | 异议人名称:            |                     | 提醒             |                                                         |             | 日本010 |    |   |
|     | 异议类型:             | *                   |                |                                                         |             |       |    |   |
|     | 提示:               |                     | $\bigcirc$     |                                                         |             |       |    |   |
|     | HIMM-LOUGHT -     |                     | 计标准未开          | 始,不可对开评标过                                               | 程提出异议!      |       |    |   |
|     | ALMORALLASINGLY . |                     |                |                                                         |             |       |    |   |
|     | <b>并以归接</b> 。     |                     |                |                                                         | 确定          |       |    |   |
|     | 依据和理由:            | •                   |                |                                                         |             |       |    |   |
|     |                   |                     |                |                                                         |             |       |    |   |
|     | 22 1924-744       |                     |                |                                                         |             |       |    |   |
|     | // 10X48J1+       |                     | -              |                                                         |             |       |    |   |
|     | ISTICA TOP        | HITTYIX(EU)         | 3-1            | HUTTELE                                                 |             | 5     | 80 |   |
|     |                   | 7 <del>1</del>      |                | 87HEE                                                   | 12/0101E    |       |    |   |
|     | 2049 J            |                     |                | ALC: NOTE: NOTE: NOT: NOT: NOT: NOT: NOT: NOT: NOT: NOT | No Sheepell |       |    |   |
|     |                   |                     |                |                                                         |             |       |    |   |

图 2 开标时间未到无法提出开评标过程异议

| <b>音异议</b> |            |                             |                     |       |   |
|------------|------------|-----------------------------|---------------------|-------|---|
| 定发送        |            |                             |                     |       |   |
|            | 01 标段(包)信息 |                             |                     | _     |   |
|            | 标股(包)者     | 8称: 这是一条测试数据国家测试-异议投诉功能1031 |                     |       |   |
|            | 标股(包)a     | 扁号: A330801002306001001     |                     |       |   |
|            | 126        | 乐人: 国家測试企业8 (这是一条测试数据)      |                     |       |   |
|            | 代理8        | 风构: 国泰10                    |                     |       |   |
|            | 02 异议信息    | 提醒                          | ×                   | _     |   |
|            | 异议人名       | 名称: *                       |                     | 国泰010 | _ |
|            | 异议乡        | HE: *                       | 「标已结束,不可对开评标过程提出异议! |       |   |
|            | 8          | £7:                         |                     |       |   |
|            | 距离截止时间沿    | 조有:                         |                     |       |   |
|            | 開設が        | 为睿: *                       | 網及                  |       |   |
|            | 依据和3       | 夏由: *                       |                     |       |   |
|            |            |                             |                     |       |   |
|            | 03 相关电子件   |                             |                     |       |   |
|            | 电子件名称      | 电子件列表(点击主着)                 | 电子件管理               | 追明    |   |
|            | 网上提问       | 无电子件                        | 电子件管理               |       |   |

图 3 评标已结束无法提出开评标过程异议

3、 填写对应异议内容并提交给招标代理,此时异议状态为【未解答】。

| 01          | 标段(包)信息 | ι        |                         |               |                                   | - |
|-------------|---------|----------|-------------------------|---------------|-----------------------------------|---|
|             |         | 标段(包)名称: | 这是一条测试数据国家测试-异议招标文件1031 |               |                                   |   |
|             |         | 标段(包)编号: | A330801002306002001     |               |                                   |   |
|             |         | 招标人:     | 国寨测试企业8(这是一条测试数据)       |               |                                   |   |
|             |         | 代理机构:    | 国表10                    |               |                                   |   |
| 02          | 民心信白    |          |                         |               |                                   |   |
| 02          | 并以旧息    |          |                         | and the state | and an entry of the second second | - |
|             |         | 异议人名称:   | 揭出人姓名                   | 异议人所在单位:      | 开标时间未到, 不能畫看单位名称!                 |   |
|             |         | 异议类型:    | 招标文件                    | 提问时间:         | 2023-11-02 16:56:59               |   |
|             |         | 异议内容:    | 内容                      |               |                                   |   |
|             |         | 依据和理由:   | 理由                      |               |                                   |   |
| 03          | 惑理信白    |          |                         |               |                                   |   |
| <b>新</b> 元日 |         |          |                         |               |                                   | _ |
|             |         |          |                         |               |                                   |   |
| 04          | 相关电子件   |          |                         |               |                                   | — |
|             | 电子件名称   |          | 电子件列表(应击查看)             |               | 说明                                |   |
| M H         | 提问      | 无电       | 子件                      |               |                                   |   |

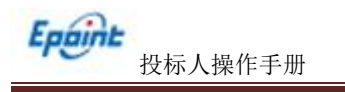

| 标段(包)编号:                   | 标段(包)名称: | 是否已答复: 所有选项 - |                       | Q複素       |                                                                                                    |
|----------------------------|----------|---------------|-----------------------|-----------|----------------------------------------------------------------------------------------------------|
|                            | 标报(组)名称  |               | 异议时间                  | 是否解答      | <b>2</b> 5                                                                                                    |
| 002001 这是一条测试数据图案测试-异议指标文件 | ⊧1031    |               | 2023-11-02 16:56      | 未解答       | Q                                                                                                    |
| 002001 这是一条测试数据国泰测试-异议指标文件 | ¢1031    |               | 2023-10-31 20:13      | 已解答       | Q                                                                                                    |
|                            | 标联(包)编号: |               | 标款(包)編号: 長語已変算:所有違為 ◆ | 标款(Sa)编号: | 标板(回)编号:         标板(回)编号:         是温田娟复:         所有边谈 +         (2 建立<br>日本)(1 + 2 + 2 + 2 + 2 + 2 + 2 + 2 + 2 + 2 + |

4、 招标代理回复异议查看,此时异议状态为【已解答】。

| 现题          |        |                       |          |                       |                 |          |                     |                     |
|-------------|--------|-----------------------|----------|-----------------------|-----------------|----------|---------------------|---------------------|
|             |        |                       |          |                       |                 |          |                     |                     |
|             |        |                       | 标段(包)名称: | 这是一条测试数据国赛测试-异议招标文件10 | 31              |          |                     |                     |
|             |        |                       | 标段(包)编号: | A330801002306002001   |                 |          |                     |                     |
|             |        |                       | 招标人:     | 国寨测试企业8(这是一条测试数据)     |                 |          |                     |                     |
|             |        |                       | 代理机构:    | 国泰10                  |                 |          |                     |                     |
|             | 02     | 异议信息                  |          |                       |                 |          |                     |                     |
|             |        | and the second second | 异议人名称:   | 21 <del>2</del>       |                 | 异议人所在单位: | 开标时间未到,不能童看单位名称!    |                     |
|             |        |                       | 异议类型:    | 招标文件                  |                 | 提问时间:    | 2023-10-31 20:13:17 |                     |
|             |        |                       | 异议内容:    | 这是一条测试数据国泰测试-异议招标文件10 | 31              |          |                     |                     |
|             |        |                       | 依据和理由:   | 这是一条测试数据国泰测试-异议招标文件10 | 31              |          |                     |                     |
|             | 03     | 受理信息                  |          |                       |                 |          |                     | _                   |
|             |        |                       | 受理人名称:   | 测试                    |                 | 受理人所在单位: | 国家010               |                     |
|             |        |                       | 受理时间;    | 2023-10-31 20:13:17   |                 | 反馈时间:    | 2023-10-31 20:25:38 |                     |
|             |        |                       | 处理结果:    | 阅试                    |                 |          |                     |                     |
|             | 04     | 相关电子件                 |          |                       |                 |          |                     | _                   |
|             |        | 电子件名称                 |          | 电子件列率(点击重看)           |                 |          | 说明                  |                     |
|             | 网上翻    | <b>E</b> (0)          | 別紙。      | locx 🛃                |                 |          |                     |                     |
| 42200010020 | 222004 | 001                   | 1220     | P01003303001001       | KC2022000007404 |          | 07000000010101      | 4220002000146001001 |

## 2.1.3、 评标结果

一、异议的前提条件:

①、投标单位已上传投标文件。

②、招标代理单位审核完成中标候选人公示,且处于公示期内。

③、根据《中华人民共和国招标投标法实施条例》第二十二条规定:对评标结果有异 议的,应当在中标候选人公示期间提出。不符合相关规定的,不能对评标结果提出异议!

④、中标候选人公示结束后,无法对评标结果提出异议。

二、异议的流程:

1、 只能对已递交标书的标段提出评标结果类型的异议;

2、 在异议类型选择【评标结果】,根据《中华人民共和国招标投标法实施条例》第 二十二条规定:对评标结果有异议的,应当在中标候选人公示期间提出。因此需要在中标 候选人公示发布之后,中标候选人公示期结束之前才可提出异议(如下图1所示),否则 无法提出(如下图2、3所示)。

| 01 标段(如)信息                                                                |                                |
|---------------------------------------------------------------------------|--------------------------------|
|                                                                           |                                |
| 教授(包括称: 这是一张师师数据国家师院-85胎师工具-13:1471分明的增益计估法                               |                                |
| 板段(低)编号: A330801001467001001                                              |                                |
| 招称人: testcq001                                                            |                                |
| 代理机构: 国家010                                                               |                                |
|                                                                           |                                |
| 02 异议信息                                                                   |                                |
| 异议人名称: * 异议人所在单位: 国家                                                      | 010                            |
| 异议类型:* 计行结果 *                                                             |                                |
| 福示: 中枢維速人公示期为2023-10-30 00:00:00到2023-11-03 00:00:00, 不符合相关规定的, 不能对评称结果提出 | 出异议! 楊璟《招标招标注实加条例》第五十四条规定: 拾标人 |
| 或者其他利害关系人对依法必须进行招标的项目的评标成果有异议的,应当在中标模选人公示期间提出。                            |                                |
| 距离截止时间还有: 0天 6时 36 分 3 秒                                                  |                                |
| 异议内容: *                                                                   |                                |
|                                                                           |                                |
|                                                                           |                                |
| 依璟公理由:*                                                                   |                                |
| 依据K2理由: •                                                                 |                                |
| 参加(理論): *                                                                 |                                |
| 後謝≪選≝:•<br>03 相关电子件                                                       |                                |
| 後藤を確正:                                                                    |                                |
|                                                                           |                                |
|                                                                           |                                |

图 1

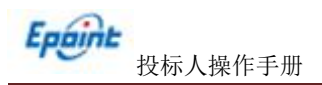

| 01 标段(包)信息    |                     |               |             |        |       |    | _ |
|---------------|---------------------|---------------|-------------|--------|-------|----|---|
| 标职(包)名称:      | 这是一条则试数据国家则试-BS把    | 标工具-技术通过制的综合评 | 估法 (入園制)    |        |       |    |   |
| 标段(包)编号:      | A330801001465001001 |               |             |        |       |    |   |
| 招称人:          | 吴晓建                 |               |             |        |       |    |   |
| 代理机构:         | 圖森010               |               |             |        |       |    |   |
|               |                     |               |             |        |       |    |   |
| 02 开以同思       |                     |               |             |        | 7     |    |   |
| 异议人名称:        | •                   | STERE         |             |        | 目取010 |    |   |
| 异议类型:         | •                   |               |             |        |       |    |   |
| 摄示:           |                     | 未发布中          | 棕榈造人公示, 不可对 | 评核结果提出 |       |    |   |
| 型离影止时间还有:     |                     | 第21           |             |        |       |    |   |
| 异议内容:         | *                   |               |             |        |       |    |   |
|               |                     |               |             | 确定     |       |    |   |
| 依据和理由:        | •                   |               |             |        |       |    |   |
|               |                     |               |             |        |       |    |   |
| 03 相关电子件      |                     |               |             |        |       |    |   |
| 电子州名称         | 电子件列表(点由)           | 1 <b>2</b> )  | 电子钟管理       |        |       | 说明 |   |
| 网上舞议 无电       | 子件                  |               | 电子件管理       |        |       |    |   |
| 提问回复 无电<br>无电 | 子件                  |               | 电子件管理       | 班间到复   |       |    |   |

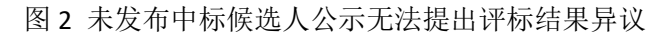

| 8 | 01 1-55/50/66日  |                                                                   |                                  |                                                                                                    |          |    |  |
|---|-----------------|-------------------------------------------------------------------|----------------------------------|----------------------------------------------------------------------------------------------------|----------|----|--|
|   | 07 标段(包)信息<br>8 | 7段(包)名称: 这是一条例ば数据国<br>7段(包)省称: 233080100146700<br>1招称人: testcq001 | <b>察阅试-BS把将工具-找术打分制的</b><br>1001 | #合开街法                                                                                                  |          | _  |  |
|   |                 | 代理机构: 国泰010                                                       |                                  |                                                                                                    |          |    |  |
|   | 02 异议信息         |                                                                   |                                  |                                                                                                    |          |    |  |
|   |                 | 异议人名称:*                                                           | 授配                               |                                                                                                    |          |    |  |
|   | 提高部             |                                                                   |                                  | 《招标起标志实施条例》第五十四条规<br>报标人或者其他利害关系人对依法创伤<br>时的项目的开标结果有异议的。应当在"<br>就选人公示期间通出。现中标模选人公示引<br>结束。无法对评称结果通出异议! | E        |    |  |
|   |                 | /////////////////////////////////////                             |                                  |                                                                                                    | <b>*</b> |    |  |
|   | 03 相关电子件        |                                                                   |                                  |                                                                                                    |          |    |  |
|   | 电子钟名称           | 电子                                                                | +列表(点由直看)                        | 电子计管理                                                                                                  | 1849     |    |  |
|   | 网上舞议            | 无电子件                                                              |                                  | 电子件管理                                                                                                  |          |    |  |
|   | 時间回复            | 无电子件                                                              |                                  | 电子件管理 提问测量                                                                                             |          | .4 |  |

图 3 中标候选人公示期已结束无法提出评标结果异议

3、 填写对应异议内容并提交给招标代理,此时异议状态为【未解答】。

| 01    | 标段(包)信息 | l.        |                         |                    |                     | _ |
|-------|---------|-----------|-------------------------|--------------------|---------------------|---|
|       |         | 标股(包)名称:  | 这是一条测试数据国赛测试-异议招标文件1031 |                    |                     |   |
|       |         | 标股(包)编号:  | A330801002306002001     |                    |                     |   |
|       |         | 招标人:      | 国界测试企业8(这是一条测试数据)       |                    |                     |   |
|       |         | 代理机构:     | 国表10                    |                    |                     |   |
| 02    | 民议信息    |           |                         |                    |                     |   |
| 02    | 开议旧态    | 開始上生物     | <b>温山(44</b> 年          | <b>马尔 / 历本关</b> 价。 | 二輪の海上引、大部本製業がを取り    | _ |
|       |         | +4C/(210) |                         | #40,00111=12.      |                     |   |
|       |         | 异议类型:     | 祖板文件                    | · 混(可时间):          | 2023-11-02 16:56:59 |   |
|       |         | 异议内容:     | 内容                      |                    |                     |   |
|       |         | 依据和理由:    | 理由                      |                    |                     |   |
| 03    | 受理信息    |           |                         |                    |                     | _ |
| 智元要   | 建信息!    |           |                         |                    |                     |   |
| 04    | 相关电子件   |           |                         |                    |                     |   |
|       | 电子件名称   |           | 电子件列表(应击重着)             |                    | 说明                  |   |
| m 1.* | =(d)    | 平市日       | 2.01                    |                    |                     |   |

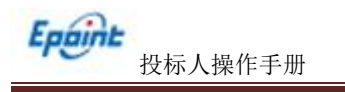

| 标段(包)编号:                   | 标段(包)名称: | 是否已答复: 所有选项 - |                       | Q複素       |                                                                                                    |
|----------------------------|----------|---------------|-----------------------|-----------|----------------------------------------------------------------------------------------------------|
|                            | 标报(组)名称  |               | 异议时间                  | 是否解答      | <b>2</b> 5                                                                                                    |
| 002001 这是一条测试数据图案测试-异议指标文件 | ⊧1031    |               | 2023-11-02 16:56      | 未解答       | Q                                                                                                    |
| 002001 这是一条测试数据国泰测试-异议指标文件 | ¢1031    |               | 2023-10-31 20:13      | 已解答       | Q                                                                                                    |
|                            | 标联(包)编号: |               | 标款(包)編号: 長語已変算:所有違為 ◆ | 标款(Sa)编号: | 标板(回)编号:         标板(回)编号:         是温田娟复:         所有边谈 +         (2 建立<br>日本)(1 + 2 + 2 + 2 + 2 + 2 + 2 + 2 + 2 + 2 + |

4、 招标代理回复异议查看,此时异议状态为【已解答】。

| 现题          |        |                              |          |                       |                 |          |                     |                     |
|-------------|--------|------------------------------|----------|-----------------------|-----------------|----------|---------------------|---------------------|
|             |        |                              |          |                       |                 |          |                     |                     |
|             |        |                              | 标段(包)名称: | 这是一条测试数据国赛测试-异议招标文件10 | 31              |          |                     |                     |
|             |        |                              | 标段(包)编号: | A330801002306002001   |                 |          |                     |                     |
|             |        |                              | 招标人:     | 国寨测试企业8(这是一条测试数据)     |                 |          |                     |                     |
|             |        |                              | 代理机构:    | 国泰10                  |                 |          |                     |                     |
|             | 02     | 异议信息                         |          |                       |                 |          |                     |                     |
|             |        | a construction of the states | 异议人名称:   | 21 <del>2</del>       |                 | 异议人所在单位: | 开标时间未到,不能童看单位名称!    |                     |
|             |        |                              | 异议类型:    | 招标文件                  |                 | 提问时间:    | 2023-10-31 20:13:17 |                     |
|             |        |                              | 异议内容:    | 这是一条测试数据国泰测试-异议招标文件10 | 31              |          |                     |                     |
|             |        |                              | 依据和理由:   | 这是一条测试数据国泰测试-异议招标文件10 | 31              |          |                     |                     |
|             | 03     | 受理信息                         |          |                       |                 |          |                     | _                   |
|             |        |                              | 受理人名称:   | 测试                    |                 | 受理人所在单位: | 国家010               |                     |
|             |        |                              | 受理时间;    | 2023-10-31 20:13:17   |                 | 反馈时间:    | 2023-10-31 20:25:38 |                     |
|             |        |                              | 处理结果:    | 阅试                    |                 |          |                     |                     |
|             | 04     | 相关电子件                        |          |                       |                 |          |                     | _                   |
|             |        | 电子件名称                        |          | 电子件列率(点击重看)           |                 |          | 说明                  |                     |
|             | 网上翻    | <b>E</b> (0)                 | 別紙。      | locx 🛃                |                 |          |                     |                     |
| 42200010020 | 222004 | 001                          | 1220     | P01003303001001       | KC2022000007404 |          | 07000000010101      | 4220002000146001001 |

# 三、 投诉

功能说明:提交投诉信息至监督平台。

注:招标代理无法看到招标人、投标单位提交的投诉信息。(招标人也无法看到招标 代理、投标人提交的投诉信息)。

前置条件:投标人对于该标段提交过异议。

#### 操作步骤:

1、点击"我的项目-项目流程-投诉",如下图:

| 项目流程 |           |                 |          |                 |                              |
|------|-----------|-----------------|----------|-----------------|------------------------------|
|      | 投标前阶段     | 投标阶段            | 开/评标阶段   | 定标后阶段           | 2018-08-28 03:00-04          |
|      |           |                 |          |                 | 项目查看                         |
|      | ✔ 招标文件领取  | ✓ 联保保证金         | ! 开标签到解密 | ◆ 中标通知书查看       | 日 中小通知书                      |
|      |           |                 |          |                 | <b>長</b> 查看踏勘记录              |
|      | 台短应油又针钡蚁  | 1 投标床址金         | ▼ 评你应用回复 |                 | 😻 保证金查询                      |
|      | ! 控制价文件领取 | <b>!</b> 上传投标文件 | ]        | ✓ 履约情况录入        | <ul> <li>● 查看履约情况</li> </ul> |
|      |           |                 |          | <b>i</b> 销号停工申请 |                              |
|      |           |                 |          |                 |                              |
|      |           |                 |          |                 | 在线文件查看                       |
|      |           |                 |          |                 | 异议投诉                         |

### 2、进入"查看异议"页面,如下图:

| 查看扮 | 没诉                  |                               |            |               |                            |      |
|-----|---------------------|-------------------------------|------------|---------------|----------------------------|------|
| 新増投 | 2诉                  |                               |            |               | )所有 () 未受理 () 受理中 () 已受理 ( | )已撤销 |
|     | 标段 (包) 编号:          |                               | 标段 (包) 名称: |               | Q 搜索 🗸                     | I    |
| 序   | 标段 (包) 编号 \$        |                               |            | 项目编号 😂        |                            | 查看   |
| 1   | QZ20180829018401    | 验证全流程1                        |            | A330801000127 | 全流程测试项目1                   | Q    |
| 2   | QZ20180829018401    | 验证全流程1                        |            | A330801000127 | 全流程测试项目1                   | Q    |
| 3   | A330801000126001002 | 泉流测试标段2                       |            | A330801000126 | 工作台模式全流程测试1                | Q    |
| 4   | A330801000097001002 | 【国泰测试X】工作台-场外发包0801-邀请标段二     |            | A330801000097 | 【国泰测试X】工作台-场外发包0801        | Q    |
| 5   | A330801000096001001 | 测试邀请发包一                       |            | A330801000096 | 国泰测试20180801               | Q    |
| 6   | QZ20180726009401    | 国泰测试AT项目测试072402_0102招标项目02标段 |            | A330801000073 | 国泰测试AT项目测试072402_0102      | Q    |
| 7   | QZ20180725009301    | 国泰测试AT项目测试072401_0102招标项目01标段 |            | A330801000072 | 国泰测试AT项目测试072401_0102      | Q    |
| 8   | QZ20180726009401    | 国泰测试AT项目测试072402_0102招标项目02标段 |            | A330801000073 | 国泰测试AT项目测试072402_0102      | Q    |
| 9   | A330801000076001001 | 国泰测试AT项目测试072405_0102招标项目05标段 |            | A330801000076 | 国泰测试AT项目测试072405_0102      | Q    |
| 10  | QZ20180724009201    | 国泰测试-中国银行                     |            | A330801000071 | 国泰测试-中国银行                  | Q    |
|     |                     |                               |            |               |                            |      |

3、点击"新增投诉"按钮,进入"新增投诉"页面,如下图:

| 投诉信息      |               |                      |                  |                                 |  |
|-----------|---------------|----------------------|------------------|---------------------------------|--|
| 修改保存 提交信息 |               |                      |                  |                                 |  |
|           | 招标项目编号:       | A330801001467        | 招标项目名称           | 这是一条测试数据国家测试。BS招标工具。技术打分制的综合评估法 |  |
|           | 标段(包)编号:      | A330801001467001001  | 标段(包)名称          | 这是一条测试数据国家测试-BS把标工具-技术打分制的综合评估法 |  |
|           | 项目所在行政区域:     | 浙江省 衢州市市本级           |                  |                                 |  |
|           | 02 投诉人信息      |                      |                  |                                 |  |
|           | 投诉者姓名:        | %E                   | 投诉人所在单位          | : 国家010                         |  |
|           | 投诉音电话:        |                      | 投诉者邮箱            | *0                              |  |
|           | 03 被投诉人信息     |                      |                  |                                 |  |
|           | 被投诉人:         |                      | 被投诉人做型           | *                               |  |
|           | 住所地:          |                      | 60) <del>0</del> |                                 |  |
|           | 法定代表人:        |                      | 联系电话             |                                 |  |
|           |               |                      |                  |                                 |  |
|           | 04 投诉内容       |                      |                  | -                               |  |
|           | 投诉事项的基本事实:    |                      |                  |                                 |  |
|           | 相关请求及主张:      |                      |                  |                                 |  |
|           | 投诉日期:         | 2023年11月02日 17:25:18 |                  |                                 |  |
|           | 05 相关由子供      |                      |                  |                                 |  |
|           | 电子中名称         | 电子件列表(点击查看)          | 电子经营课            |                                 |  |
|           | (*)投诉相关时件 无电子 | (†                   | 电子件管理 投诉相关时件     |                                 |  |

5、 填写信息,点击"修改保存"按钮。

6、 提交信息, 点击"提交信息"按钮。

#### 注意要点:

1、投诉者姓名: 必填, 自动获取为该账号联系人姓名。

2、投诉人所在单位: 自动获取该单位名称。

3、投诉者电话: 必填,根据实际情况填写。

- 4、投诉者邮箱:必填,根据实际情况填写。
- 5、被投诉人: 必填,填写被投诉人姓名。

6、投诉类型: 评标专家、招标代理机构、招标人、投标单位四种类型,根据实际情况选择。

7、住所地、邮编、法定代表人、联系电话:根据实际情况填写。

- 8、投诉事项的基本事实:根据实际情况填写。
- 9、相关请求及主张:根据实际情况填写。
- 10、投诉日期: 自动获取新增投诉时间。

11、相关电子件:上传需要用到的电子件。

12、异议提交流程:投标人提交——衢州市公共资源监督管理办公室受理。